## Click on Register at the top right

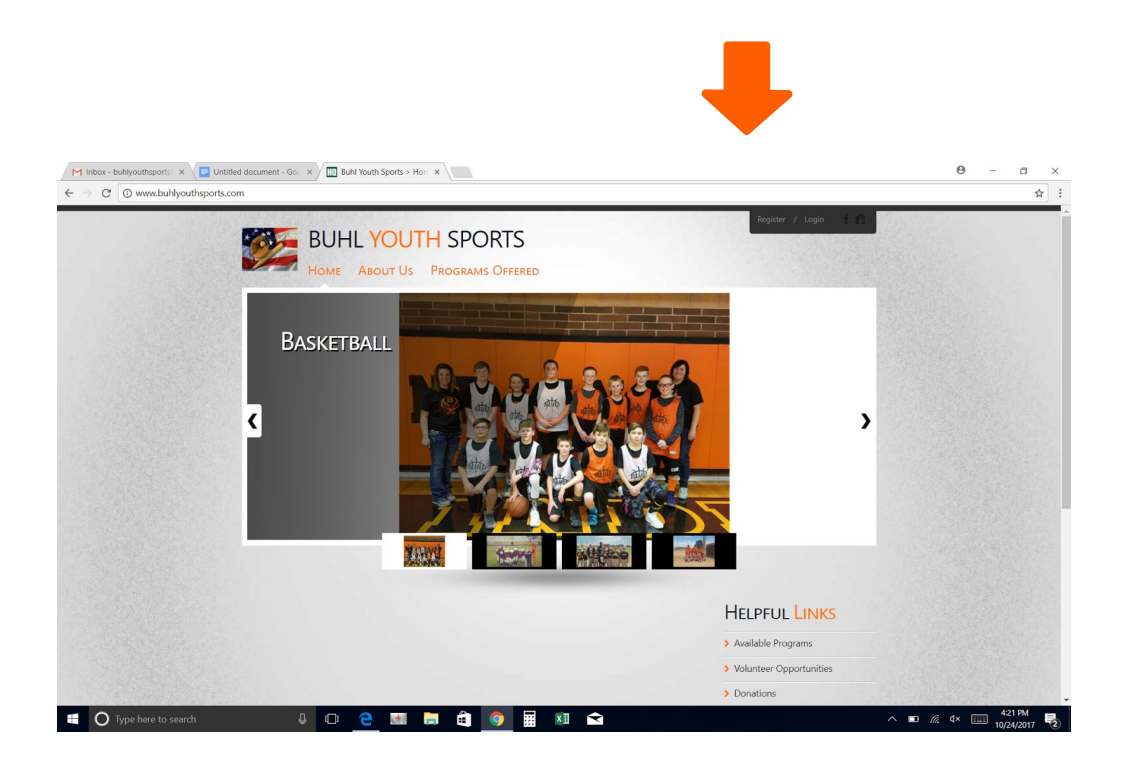

## Create a User Account

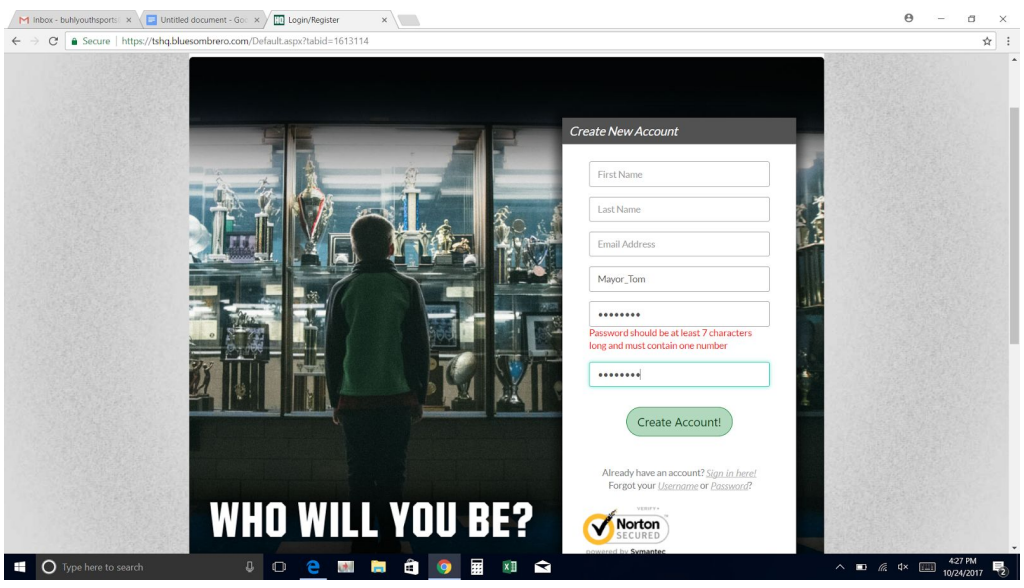

| M Inbox (1) - buhlyouthspo x Untitled document - Goo x III Lo | 0 - a x                                                                                                    |                                                             |
|---------------------------------------------------------------|----------------------------------------------------------------------------------------------------|-------------------------------------------------------------|
| Back to My Account /                                          | / Logout Buhl Youth Sports DICK <sup>®</sup> STS                                                                                                    | HQ                                                          |
| 2<br>Account Detail                                           | is Add Participants Program Information 4<br>Confirm and Checkout                                                                                                    |                                                             |
| Primary Parent/Gu                                             | uardian Information Cart Summary                                                                                                    | 0                                                           |
| Cipload Ph                                                    | Mayor Buhl<br>Email: buhlyouthsports@gmail.com<br>Username: Mayor_Tom<br>View My Cart                                                                                  | 0.00                                                        |
| G<br>Sele<br>relationship<br>oparti                           | Sender*       Select Gender           set your<br>to your       Select your relationship to your participants           Select set cartine           about set cartine |                                                             |
|                                                               | Street Need Help? Unit# Publ Youth Sports                                                                                                    |                                                             |
|                                                               | City* Phone State* Service State* Service State*                                                                                                    | m                                                           |
| If O Type here to search                                      | Blue Sombrero is the leader<br>online registration for yout                                                                                                    | rin<br>h<br>∧ ■ <i>@</i> 4× ⊞ 432 PM<br>10/24/2017 <b>€</b> |

Enter your account information

| M Inbox (1) - buhlyouthspo ×                                                    | - Goc × HO Players       | ×                                                   |                                            | 0 – a ×                 |  |  |
|---------------------------------------------------------------------------------|--------------------------|-----------------------------------------------------|--------------------------------------------|-------------------------|--|--|
| $\leftarrow \rightarrow \mathbf{C}$ $\frown$ Secure   https://tshq.bluesombrero | .com/Default.aspx?tabid= | 614771&contactinfo=true&familyid=679795562647805079 |                                            | ☆ :                     |  |  |
| (?                                                                              | Is the participant       | the same as the primary account holder?             | Registration:<br>Cart Subtotal:            | \$0.00<br>\$0.00        |  |  |
|                                                                                 | Upload Photo             | Jeffery Baseball<br>DOB: Jan 1, 2005                | View M                                     | y Cart                  |  |  |
|                                                                                 | Gender*                  | MALE                                                | ABOUT SSL CERTIFICA                        | TES                     |  |  |
|                                                                                 | First Name*              | Jeffery                                             | Need Help?                                 |                         |  |  |
|                                                                                 | M.I.                     |                                                     | Buhl Youth Sports                          |                         |  |  |
|                                                                                 | Last Name*               | Baseball                                            | PO Box 411<br>Buhl, Idaho 83310            |                         |  |  |
|                                                                                 | Suffix                   |                                                     | Blue Sombrero is                           | Igmail.com              |  |  |
|                                                                                 | Date of Birth*           | Jan • 1 • 2005                                      | online registration     sports leagues acr | of for youth<br>oss the |  |  |
|                                                                                 | Email Address            |                                                     | trouble registerin<br>check out our Reg    | g please<br>istration   |  |  |
|                                                                                 | Cell Phone               |                                                     | EAQ.                                       |                         |  |  |
| (?) Is the participant's address same as the primary account holder? (Yes)      |                          |                                                     |                                            |                         |  |  |
| Type here to search                                                             |                          | 💵 📄 🏟 👩 🖬 🔊 🖨                                       |                                            | ∧ ■ @ d× == 435 PM      |  |  |
|                                                                                 |                          |                                                     |                                            | 10/24/2017 2            |  |  |

Enter Athlete information

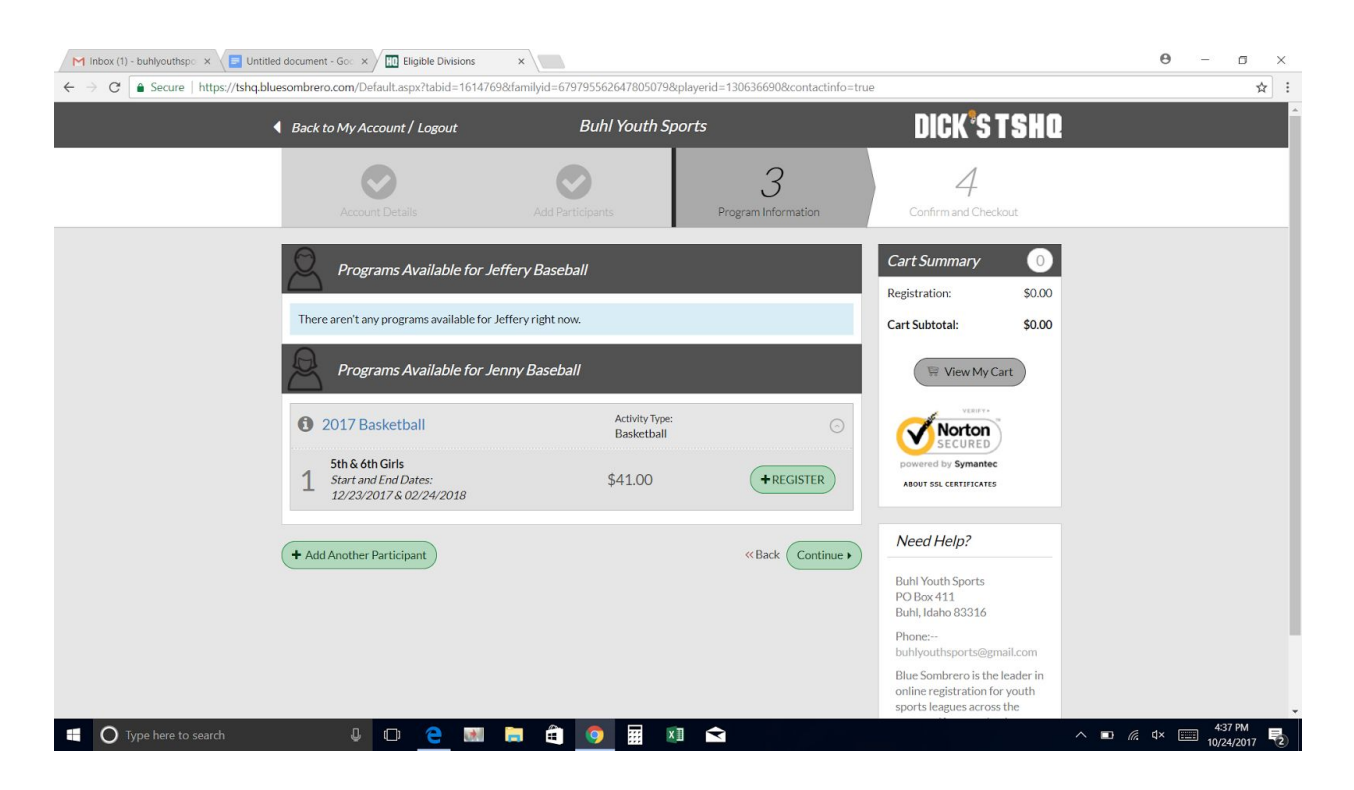

Click on the **GREEN REGISTER** button to register for a sport

Please note that you will receive an email that you completed registration. If you don't receive the email then your registration is not complete for some reason. You will need to login and check your shopping cart to complete the registration.